# **VPN Installation & Connectivity Issues**

User Guide Aug 12, 2016

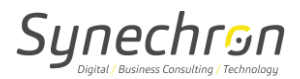

## **Version History**

| Date         | Version | Author             | Role               |
|--------------|---------|--------------------|--------------------|
| Aug 12, 2016 | 1.0     | Vikrant Phansalkar | Lead IT Operations |

## **Reviewed By**

| Date | Name | Role |
|------|------|------|
|      |      |      |

## References

| Document Title | File Name |
|----------------|-----------|
| -              | -         |

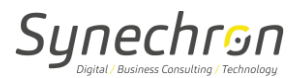

## **User Guide for VPN installation & Connectivity Issues**

#### • Steps to check on VPN Connectivity issues:-

Download and install VPN client:-

VPN installers can be downloaded from the FTP location. Installers available for -

- Windows 32(x86) bit
- Windows 64 bit
- MAC OS 10.5 and earlier
- MAC OS 10.6 and later

FTP details as below:-

| FTP Server Name: | ftp1.synechron.com |
|------------------|--------------------|
| User name:       | vpninstall         |
| Password:        | \$yn@VPN!!         |

#### Installation and configuration for windows users:-

- Download the installer depending on OS version and install it. Once installation is complete you will get "Aventail VPN Connection" icon on desktop
- Double click the icon for one time VPN configuration

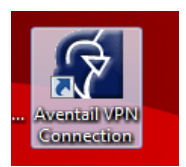

Click next

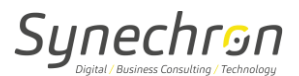

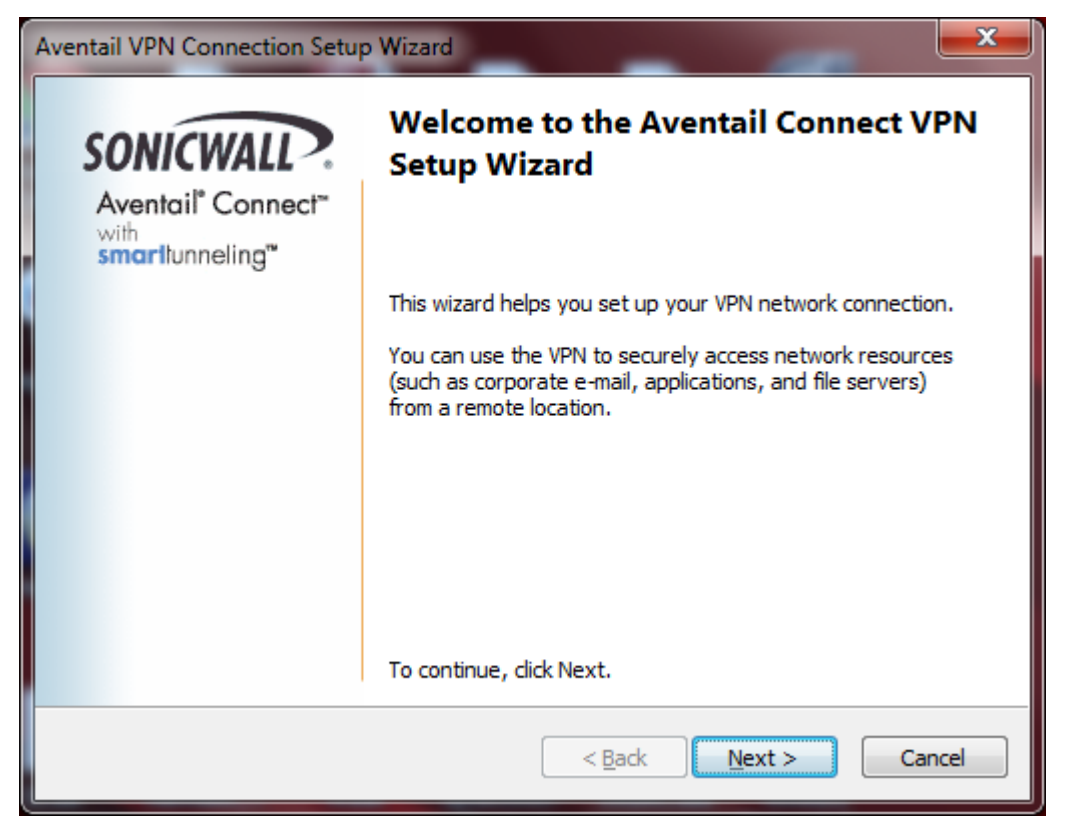

Enter the VPN server name as secure connect.synechron.com and hit the Next

| Aventail VPN Connection Setup Wizard                                              | X     |
|-----------------------------------------------------------------------------------|-------|
| Aventail VPN Connection<br>What is the appliance host name or IP address?         |       |
| Enter the host name or IP address for the VPN server to which you are connecting: |       |
| secureconnect.synechron.com                                                       |       |
| For example, you might enter vpn.example.com or 159.57.0.0.                       |       |
| < <u>B</u> ack <u>N</u> ext > C                                                   | ancel |

Choose the Project code as SYN-PRJ-05D from drop down menu and hit the Next

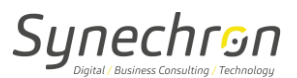

| Aventail VPN Connection Setup Wizard                                                                                                    | <b>—</b> ——————————————————————————————————— |  |
|----------------------------------------------------------------------------------------------------|----------------------------------------------|--|
| Aventail VPN Connection<br>What is the login group?                                                                                                    |                                              |  |
| Select or type the group name associated with your login account (this information sh<br>have been supplied by your system administrator). Click Refresh to retrieve an update<br>group names from the appliance. | ould<br>ed list of                           |  |
| Logon group                                                                                                    |                                              |  |
| Select or enter your login group from the list.                                                                                                    |                                              |  |
| Click the Refresh button to update the list from the appliance.                                                                                                    |                                              |  |
| Select or enter your login group:                                                                                                    | _                                            |  |
| Refresh Cano                                                                                                    | el                                           |  |
| < Back Next > Cancel                                                                                                    |                                              |  |

Complete the installation by clicking Finish button.

| Aventail VPN Connection Setup Wizard                                              |                                                                                               |  |
|-----------------------------------------------------------------------------------|-----------------------------------------------------------------------------------------------|--|
| SONICWALL                                                                         | Finished                                                                                      |  |
| Aventail <sup>®</sup> Connect <sup>™</sup><br>with<br>smarltunneling <sup>™</sup> | You have successfully completed the basic steps needed to create your VPN network connection. |  |
|                                                                                   | To review or change the VPN connect properties, click<br>Properties.                          |  |
|                                                                                   |                                                                                               |  |
|                                                                                   | Click Finish to exit the wizard.                                                              |  |
| < <u>B</u> ack Finish Cancel                                                      |                                                                                               |  |

Your one time VPN configuration is completed now

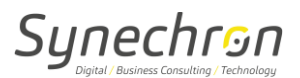

# **Connecting to VPN**

To connect to VPN, double click the "Aventail VPN Connection" icon on desktop.

Enter the username and password. This is Active-Directory authentication so username/password is the same which you use to access EAG /laptop desktop in synechron domain.

| 🚱 Aventail VPN Connection 📃 💌 |                                                                             |  |
|-------------------------------|-----------------------------------------------------------------------------|--|
| Aventa<br>with smar           | ail Connect <sup>™</sup> soni€WALL?   Aventail ﷺ<br>ttunneling <sup>™</sup> |  |
| Log in here                   | to establish a secure connection to your network resources.                 |  |
| Username:                     | nitinhu                                                                     |  |
| Password:                     |                                                                             |  |
|                               | Connect Cancel Properties Help                                              |  |

OTP (One time password) will be sent to your synechron mail ID and after entering password click on ok to continue

| Aventail VPN Connection                                                             |
|-------------------------------------------------------------------------------------|
| SonicWALL Aventail Connect                                                          |
| Your one time password has been sent to nitinhu@synechron.com. Please type it here. |
| One Time Password:                                                                  |
| OK Cancel Properties Help                                                           |
|                                                                                     |

Upon successful connection, you will be able to access resources.

# **Disconnecting VPN Session**

Once you are done with your task then to disconnect VPN double click the "Aventail VPN Connection" icon on desktop, and click on **Disconnect**.

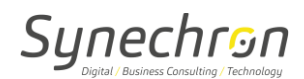

| 🛄 Aventail VPN Conne | ection Status      |                    |
|----------------------|--------------------|--------------------|
| General Details      |                    |                    |
| Connection           |                    |                    |
| IPv4 Connectivity:   |                    | No Internet access |
| IPv6 Connectivity:   |                    | No network access  |
| Media State:         |                    | Connected          |
| Duration:            |                    | 00:00:14           |
| Speed:               |                    | 100.0 Mbps         |
| Details              |                    |                    |
| Activity             |                    |                    |
|                      | Sent —             | Received           |
| Bytes:               | 6,539              | 478                |
| Compression:         | 0 %                | 0 %                |
| Errors:              | 0                  | 0                  |
| Properties           | <u>)</u> isconnect | Diagnose           |
|                      |                    | <u>C</u> lose      |

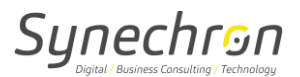

#### VPN LOGIN:-

> Please use below link to access Synechron PC & click on **Continue to this website**. <u>https://secureconnect.synechron.com</u>

| ertifica | te Error: Navigation×                                                                                                    |
|----------|----------------------------------------------------------------------------------------------------|
| Edit     | Ynew Fgvontes Iools Help                                                                                                    |
| 3        | There is a problem with this website's security certificate.                                                                                                    |
|          | The security certificate presented by this website was not issued by a trusted certificate authority.<br>The security certificate presented by this website was issued for a different website's address. |
|          | Security certificate problems may indicate an attempt to fool you or intercept any data you send to the server.                                                                                           |
|          | We recommend that you close this webpage and do not continue to this website.                                                                                                    |
|          | Ø Click here to dose this webpage.                                                                                                    |
|          | Section Continue to this website (not recommended).                                                                                                    |
|          | More information                                                                                                    |
|          |                                                                                                    |
|          |                                                                                                    |
|          |                                                                                                    |
|          |                                                                                                    |
|          |                                                                                                    |

Please select SYN-PRJ-04M from drop down menu and click on Next

| Synechro                                                                                                    | <mark>ອກັ</mark> Secure Access                                                                               |
|----------------------------------------------------------------------------------------------------|----------------------------------------------------------------------------------------------------|
| Please log in<br>Log in to: SYN-F<br>SYN-F<br>SYN-F<br>SYN-F<br>SYN-F<br>SYN-F<br>SYN-F<br>SYN-F<br>SYN-F<br>SYN-F | PRJ-01E ▼<br>PRJ-01F<br>PRJ-98P<br>PRJ-02P<br>PRJ-02F<br>PRJ-05F<br>PRJ-05C<br>PRJ-06C<br>PRJ-06C<br>PRJ-08R |

> Enter your **Synechron Domain** user name & password and click on login.

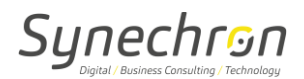

| Synechron <sup>®</sup> Secure Access |
|--------------------------------------|
|                                      |
|                                      |
| Please log in                        |
| Log in to: SYN-PRJ-06C               |
| Username: nileshw                    |
| Password:                            |
| Log in                               |
|                                      |
|                                      |

OTP (One time password) will be sent to your mail ID and after entering password click on ok to continue

| One Time Password Required         Your one time password has been sent to NileshW@synechron.com. Please type it here.         One Time Password:         One Time Password:         Ok |  |
|----------------------------------------------------------------------------------------------------|--|

Click on Install to install VPN Client.

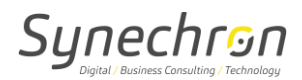

| <mark>Synechr⊙n</mark> °                                                                                                  | Secure Access                                                                                                    |
|----------------------------------------------------------------------------------------------------|----------------------------------------------------------------------------------------------------|
|                                                                                                    |                                                                                                    |
| Aventail Access Manager                                                                                                   |                                                                                                    |
| To enjoy broad access to re<br>Manager. This one-time pro-<br>ensure that they are kept up<br>limited Web-only access and | sources on your network, you should install the Aventail Access<br>ess will set up components used to access your network, and<br>-to-date on this computer. Alternatively, you can proceed with<br>I install the Aventail Access Manager later. |
| Install Remind m                                                                                                    | e later Don't show this again                                                                                                    |
| Important: Your personal fir<br>the internet. You must "unblo                                                             | rewall may ask you to grant permission to this program to access<br>ock" or "permit" this request for the installation to succeed.                                                                                                    |
| S More info                                                                                                    |                                                                                                    |
|                                                                                                    |                                                                                                    |
|                                                                                                    |                                                                                                    |

Click on Run to install VPN Client.

| <mark>Synechr⊙n</mark> Secure Access                                                         |       | _              |
|----------------------------------------------------------------------------------------------|-------|----------------|
|                                                                                              |       |                |
| Aventail Access Manager                                                                      |       |                |
| prompt displayed by your web browser.                                                        |       |                |
|                                                                                              |       |                |
|                                                                                              |       |                |
| Click                                                                                        | On Ru | n To Install   |
| © 2010 SonicWALL, Inc.                                                                       |       |                |
|                                                                                              |       |                |
| Do you want to run or save AventailComponents.exe (537 KB) from secureconnect.synechron.com? | Bun   | Save  Cancel × |

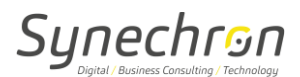

> VPN Client installation is in progress.

| s M         | Aventail Web Proxy Agent                                      |
|-------------|---------------------------------------------------------------|
| am<br>pt di | Please wait while Windows configures Aventail Web Proxy Agent |
|             | Gathering required information                                |
| l           |                                                               |
|             | Aventail Access Manager                                       |
|             | Aventail A secure access made easy                            |
|             | Installing Aventail Access Manager                            |
| C           |                                                               |

Click on run or allow to continue

| Secure Access                                                                                                    | _                   |          |
|----------------------------------------------------------------------------------------------------|---------------------|----------|
|                                                                                                    | $\mathbf{n}$        |          |
| To access your network, Internet Explorer requires that you accept an add-on. 1) Click the "yellow bar" across the top of the page and select "Run ActiveX control" from the menu. 3) This website wants to run the following add-on: "End-Point Interrogator/Installer Module" from "SonicWALL Inc.". |                     |          |
| 2) When the confirmation dialog appears, select "Run". Internet Explorer - Security Warning Do you want to run this ActiveX control?                                                                                                    |                     |          |
| Name: End Point Interrogator/Installer Module Publisher: SonicWALL Inc. Bun Don't Run                                                                                                    |                     |          |
| This ActiveX control was previously added to your computer when you installed<br>another program, or when Windows was installed. You should only run it if you<br>trust the publisher and the website requesting it. <u>What's the risk?</u>                                                           | Click On Allow to ( | Continue |
| © 2010 SonicWALL, Inc.                                                                                                    |                     |          |
|                                                                                                    |                     |          |
| This webpage wants to run the following add-on: 'End-Point Interrogator/Installer Module' from 'SonicWALL Inc.'. What's the risk?                                                                                                    | Allow - ×           |          |

> Click on link displaying Synechron PC to access Remote PC and new Window will open.

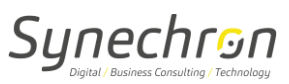

| Synechro                    | on Secure Access                       | Access:Web      | Zone: SYNECHRON-Approved_Devices | Logout I<br>User:nikeshw | Help Details<br>Session start: 18:51 |  |
|-----------------------------|----------------------------------------|-----------------|----------------------------------|--------------------------|--------------------------------------|--|
| To access a resourc         | e, click its name from the list below. |                 |                                  |                          |                                      |  |
| Home                        |                                        |                 |                                  |                          |                                      |  |
| Synechron-<br>172.20.145.11 | PC                                     |                 |                                  |                          |                                      |  |
|                             |                                        |                 |                                  |                          |                                      |  |
|                             |                                        | © 2012 SonicWAL | L, Inc.                          |                          |                                      |  |

> Enter your **Synechron Domain** user name & password to login.

| 6 192.168.27.163 - Windows Internet Explorer                    |                                                                    |          |
|-----------------------------------------------------------------|--------------------------------------------------------------------|----------|
| https://secureconnect.synechron.com/workplace/access/exec/webil | r?id=AV1343303396806LI&resourceType=host&path=rdp://192.168.27.163 | 🔒 😣      |
|                                                                 |                                                                    |          |
|                                                                 | to Windowe                                                         |          |
| Copyright<br>Microsoft                                          | 1985-2001<br>Irocation<br>Incosoft<br>Incosoft                     |          |
| Liker na                                                        | e: nileshw                                                         | a<br>1   |
| Passwo                                                          | d: •••••••••                                                       |          |
| Log on                                                          | SYNECHRON                                                          |          |
|                                                                 | OK Cancel Shut Down Options <<                                     |          |
|                                                                 |                                                                    |          |
|                                                                 |                                                                    |          |
|                                                                 |                                                                    |          |
|                                                                 |                                                                    |          |
|                                                                 |                                                                    |          |
|                                                                 |                                                                    |          |
|                                                                 |                                                                    | <u>▼</u> |